# Αναλυτικές οδηγίες για το πώς να ανεβάσετε το βίντεο στο Google Drive και να το κοινοποιήσετε

# 1. Δημιουργία Λογαριασμού Google (αν δεν έχετε)

Για να χρησιμοποιήσετε το Google Drive, χρειάζεστε έναν **Google λογαριασμό** (π.χ. Gmail).

# Αν δεν έχετε λογαριασμό Google, ακολουθήστε τα παρακάτω βήματα:

- 1. Μεταβείτε στο https://accounts.google.com/signup
- 2. Συμπληρώστε τα πεδία με τα στοιχεία σας:
  - ο Όνομα & Επώνυμο
  - ο **Όνομα χρήστη (username)** (θα γίνει το email σας, π.χ. yourname@gmail.com)
  - Κωδικός πρόσβασης (εισαγάγετε και επιβεβαιώστε έναν ασφαλή κωδικό)
- 3. Πατήστε **Επόμενο**.
- 4. Προσθέστε τηλέφωνο (προαιρετικά, αλλά συνιστάται για ανάκτηση λογαριασμού).
- 5. Αποδεχτείτε τους όρους και πατήστε **Δημιουργία λογαριασμού**.

Τώρα έχετε Google λογαριασμό και μπορείτε να χρησιμοποιήσετε το Google Drive!

#### 2. Πρόσβαση στο Google Drive

#### Από Υπολογιστή (PC ή Mac)

- 1. Ανοίξτε τον browser (Chrome, Firefox, Edge, Safari).
- 2. Μεταβείτε στη σελίδα <u>https://drive.google.com</u>.
- 3. Αν δεν είστε συνδεδεμένοι, κάντε είσοδο με τον Google λογαριασμό σας.

# Aπό Κινητό ή Tablet

- 1. Αν έχετε **Android**, η εφαρμογή **Google Drive** είναι προεγκατεστημένη. Αν όχι, κατεβάστε την από το **Google Play Store**.
- 2. Αν έχετε iPhone/iPad, κατεβάστε την εφαρμογή Google Drive από το App Store.
- 3. Ανοίξτε την εφαρμογή και κάντε είσοδο με τον Google λογαριασμό σας.

#### 3. Ανέβασμα του Βίντεο στο Google Drive

#### Από Υπολογιστή

- 1. Στη σελίδα του Google Drive, πατήστε + Νέο (New) στην αριστερή πλευρά.
- 2. Επιλέξτε Ανέβασμα αρχείου (File Upload).
- 3. Βρείτε το βίντεο στον υπολογιστή σας και επιλέξτε το.
- 4. Θα ξεκινήσει το ανέβασμα και θα δείτε μια μπάρα προόδου κάτω δεξιά.
- 5. Μόλις ολοκληρωθεί, το βίντεο θα εμφανιστεί στο Drive σας.

# Aπό Kινητό (Android ή iPhone)

- 1. Ανοίξτε την εφαρμογή Google Drive.
- 2. Πατήστε το + (σύμβολο συν) κάτω δεξιά.
- 3. Επιλέξτε Μεταφόρτωση (Upload).
- 4. Βρείτε το βίντεο στη **Συλλογή** ή στους **Φακέλους** της συσκευής σας.
- 5. Πατήστε επάνω του για να ξεκινήσει η μεταφόρτωση.
- 6. Περιμένετε μέχρι να ολοκληρωθεί το ανέβασμα (ανάλογα με το μέγεθος του βίντεο και την ταχύτητα του internet).

#### 4. Κοινοποίηση του Βίντεο μέσω Συνδέσμου

Αφού ανεβάσετε το βίντεο, πρέπει να δημιουργήσετε έναν κοινοποιήσιμο σύνδεσμο για να το στείλετε στο email info@nlb.gr

#### Από Υπολογιστή

- 1. Στο Google Drive, κάντε δεξί κλικ πάνω στο βίντεο.
- 2. Πατήστε Λήψη συνδέσμου (Get Link).
- 3. Στην επιλογή Περιορισμένο (Restricted), αλλάξτε την πρόσβαση σε Όποιος έχει τον σύνδεσμο (Anyone with the link).
- Βεβαιωθείτε ότι δίπλα γράφει Προβολή (Viewer) (ώστε να μην μπορούν να το επεξεργαστούν).
- 5. Πατήστε Αντιγραφή συνδέσμου (Copy Link).
- 6. Επικολλήστε τον σύνδεσμο στο email και στείλτε το στο info@nlb.gr.

#### Aπό Kινητό (Android ή iPhone)

- 1. Ανοίξτε την εφαρμογή Google Drive.
- 2. Βρείτε το βίντεο που ανεβάσατε.
- 3. Πατήστε τις τρεις τελείες (:) δίπλα από το αρχείο.

- 4. Επιλέξτε Διαμοιρασμός (Share).
- 5. Πατήστε **Λήψη συνδέσμου (Get Link)**.
- 6. Αλλάξτε την πρόσβαση σε Όποιος έχει τον σύνδεσμο (Anyone with the link).
- 7. Πατήστε Αντιγραφή συνδέσμου (Copy Link).
- 8. Επικολλήστε τον σύνδεσμο στο email και στείλτε το στο info@nlb.gr